## Instalando o plugin CDT 4.0

📬 - 🔓 🚾 C/C++ P

- Abra o Eclipse, acesse help/software updates/ find and install.
- Escolha a opção search for new features to install e depois clique em *next*.

| C/C++ - Eclipse SDK                       |                                                                                                    |
|-------------------------------------------|----------------------------------------------------------------------------------------------------|
| Edit Refactor Navigate Search Project Run | Window Help                                                                                                    |
| 🖞 • 🔡 🖆 🗄 🔨 • 🗞 • 🛛 🕸 • 📿 • 🗛             | • : 🙆 💋 🖋 : 🗊 🖻 : 🕲 : ½ - 🖓 - 🏷 🔶 -                                                                                                    |
| C/C++ Projects 🛿 😤 Navigator 📃 🗖          |                                                                                                    |
| (                                         |                                                                                                    |
| - 🛅 MultiMatriz                           | 🖨 install/Update                                                                                                    |
|                                           | Feature Updates<br>Choose the way you want to search for features to install                                                                                                    |
|                                           | <ul> <li>Search for updates of the currently installed features</li> <li>Select this option if you want to search for updates of the features you already have installed.</li> <li>Search for new features to install.</li> </ul>                                                                                                    |
|                                           | Select this option if you want to install new features from existing or new update sites. Some sites may already be available. You can add new update site URLs to the search.                                                                                                    |
|                                           |                                                                                                    |
|                                           |                                                                                                    |
|                                           |                                                                                                    |
|                                           | Image: Second second second |

## Instalando o plugin CDT 4.0

- Na janela onde aparece alguns sites cadastrados, clique em *new remote site*. No campo *name* digite um nome para o link (sugestão: CDT), e no campo *URL* coloque o seguinte link: http://download.eclipse.org/t
- Depois clique em ok, verifique se está marcado com "v" o link criado (na relação dos sites) e clique em finish.

| MultiMatriz  Install  Update sites to visit Select update sites to visit while looking for new features.  Sets to include in search:  Deal Java Persistence API Tools (PA) Updates  Wew Iccal Ste  Deal Tools Flatform (DFP) Updates  Wew Iccal Ste  Deal Tools Flatform (DFP) Updates  Wew Iccal Ste  Egent sites  Egent sites  Egent sites   Update sites not applicable to this environment  Automatically select girrors   Sets to react applicable to this environment  Automatically select girrors   Concent Sets  Cancent  Cancent | Edit Refactor Navigate Search Project Run | Window Help<br>• :                                                                                                    |                                                                                                    |
|----------------------------------------------------------------------------------------------------|-------------------------------------------|----------------------------------------------------------------------------------------------------|----------------------------------------------------------------------------------------------------|
|                                                                                                    | MultiMatriz                               | Install Update sites to visit Select update sites to visit while looking for new features. Sites to include in search: I Dail Java Persistence API Tools (JPA) Updates I Data Tools Platform (DP) Updates I Data Tools Platform (DP) Updates I Eclipse Mode New Update Site I Eclipse Mode New Update Site I Eclipse Mode New Update Site I Eclipse Mode New Update Site I Eclipse Mode New Update Site I Eclipse Mode New Update Site I Eclipse Mode New Update Site I Eclipse Mode New Update Site I Eclipse Mode New Update Site I Eclipse IN New: CDT I Eclipse IN New: CDT I Eclipse IN New: CDT I Eclipse IN New: I Eclipse I I I I I I I I I I I I I I I I I I I | New Remote Ste         New Local Ste         Way Chived Ste         Edt         Bemove         Import sites         Export sites |

## Instalando o plugin CDT 4.0

🖨 C/C+

<u></u>

C/C++

- Se tudo der certo, na proxima tela, basta apenas dar um *ok*, então aparecerá a tela ao lado. Então é só colocar um "v" no seu plugin e clicar em next.
- Aparecerá uma tela de contrato do plugin. Então é só marcar a opção acept, e next e finish. Então ele começará o download do plugin. Ao terminar, clique na opção insˈtall all.
- Então reinicie o eclipse.

| C/C++ - Eclipse SDK                                                                                                    |                                      |
|----------------------------------------------------------------------------------------------------|--------------------------------------|
| Edit Refactor Navigate Search Project Run Window Help                                                                                                    |                                      |
| ° + 및 Β : ᠖ - : ☆ + Ο + Ο , + : β / @ 2 : Π Β : Ο : Ο - 징 - 5                                                                                                    |                                      |
|                                                                                                    |                                      |
|                                                                                                    | An ou                                |
| The multiMatriz                                                                                                    |                                      |
|                                                                                                    |                                      |
| Feature License                                                                                                    |                                      |
| Some of the features have linense agreements that you need to                                                                                                    | rept before proceeding with the      |
| installation.                                                                                                    |                                      |
| Finse C (C++ Development Tools ECLIPSE FOUNDATION S                                                                                                    | FTWARE USER AGREEMENT                |
| Eclipse C/C++ GDB Hardware Det March 17, 2005                                                                                                    |                                      |
| Content     Section 200706261300     Usage Of Content     Section 200706261300     Usage Of Content                                                                     |                                      |
| KL C/C++ Compiler Support 4.0.0     THE ECLIPSE FOUNDATI     Declimation and Compiler Support 4.0.0     THE ECLIPSE FOUNDATI     Declimation and Compiler Support 4.0.0 | N MAKES AVAILABLE SOFTWARE,          |
| Other Matrix, Inc.<br>Other Matrix For                                                                                                    | PEN SOURCE PROJECTS (COLLECTIVELY    |
| USE OF THE CONTENT IS                                                                                                    | GOVERNED BY THE TERMS AND CONDITIONS |
| OF THIS<br>AGREEMENT AND/OR TH                                                                                                    | TERMS AND CONDITIONS OF LICENSE      |
| AGREEMENTS OR<br>NOTICES INDICATED OF                                                                                                    | REFERENCED BELOW, BY USING THE       |
|                                                                                                    | E THE CONTENT IS GOVERNED BY THIS    |
|                                                                                                    |                                      |
| AGREEMENTS                                                                                                    |                                      |
| I arrent the terms in the inner arreements                                                                                                    |                                      |
| I decept the central indicates agreements                                                                                                    |                                      |
|                                                                                                    |                                      |
|                                                                                                    |                                      |
|                                                                                                    |                                      |
| ⑦                                                                                                    | Next > Finish Cancel                 |
|                                                                                                    |                                      |
|                                                                                                    |                                      |
|                                                                                                    |                                      |

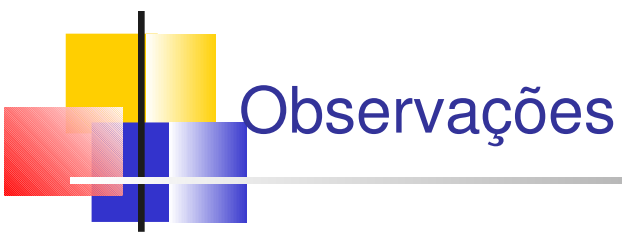

 Caso não consiga instalar, existe uma versão do eclipse 3.3 com o CDT já instalado e só para criação de projetos em C/C++. Basta ir no site do eclipse, no link downloads.

Caso possua o DEV-C++ ou o Code::Blocks instalado (ou está em ambiente linux), pule esta etapa e vá para a parte de criar um novo projeto no eclipse.

# Instalando o compilador

- Acesse o site
   www.mingw.org e a
   opção downloads.
   Baixe o programa
   MinGW e execute-o.
- No caso da versão 5.1.3, pode ser encontrada nesse link: http://sourceforge.net/p

roject/showfiles.php? group\_id=2435&packa ge\_id=240780&release \_id=529741

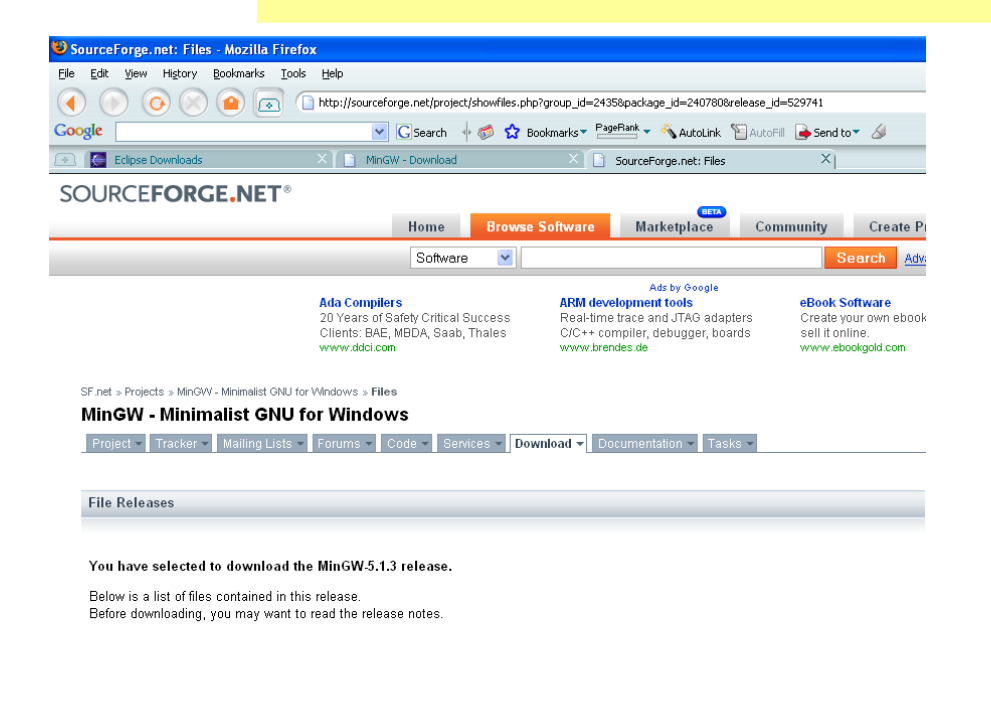

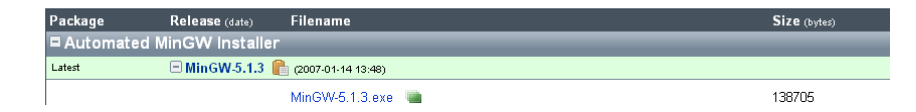

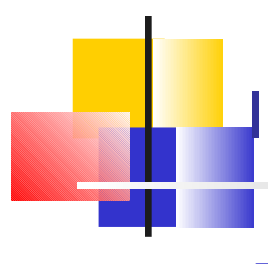

### Instalando o compilador

- Execute o MinGW, vá clicando em next até aparecer a tela ao lado.
- Marque as opções g++ compiler e MinGW make.
   Então é só clicar em next. Escolha o diretório de sua preferência e depois next e install. Após a mensagem de concluido, clique em finish.

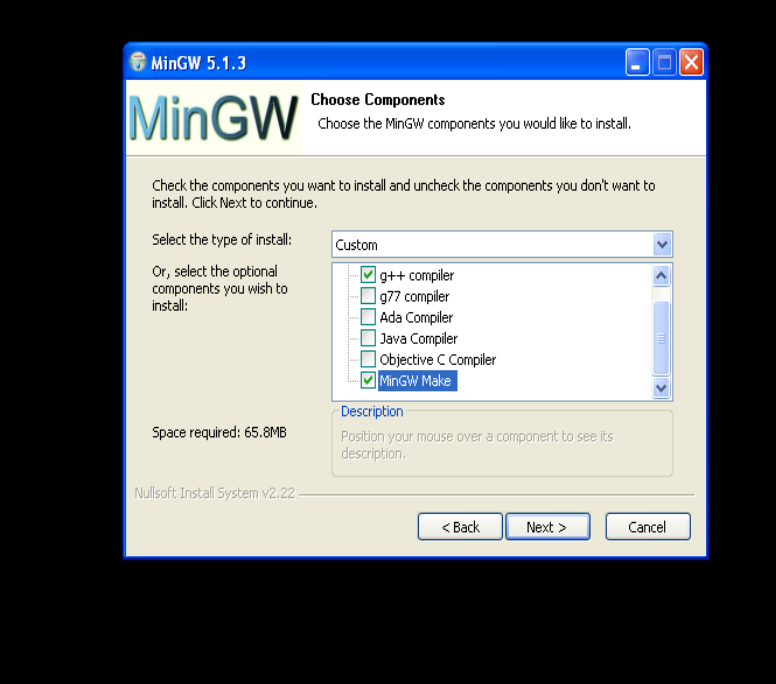

### Instalando do debugger (GDB)

Faça o download aravés do link http://sourceforg php?group id =2435&use\_mirror= ufpr&filename= gdb-6.6.tar .bz2&70422321, e desempacote o arquivo no diretório onde está o MinGW.

| d I | 🕲 SourceForge.net: Downloading Mozilla Firefox                                               |                  |                             |                            |                      |                       |
|-----|----------------------------------------------------------------------------------------------|------------------|-----------------------------|----------------------------|----------------------|-----------------------|
|     | <u>File E</u> dit <u>V</u> iew Hi <u>s</u> tory <u>B</u> ookmarks <u>T</u> ools <u>H</u> elp |                  |                             |                            |                      |                       |
|     | ( ) ( ) ( ) ( ) ( ) ( ) ( ) ( ) ( ) ( )                                                      | rge.net/project/ | /downloading.php?group_id=: | 2435&use_mirror=ufpr&filer | name=gdb-6.6.tar.bz  | 2898982769 🤇          |
|     | Google                                                                                       | GSearch 🚽        | 🦸 ổ Bookmarks T 🔤           | eRank 🔻 🔦 AutoLink         | AutoFill 🛛 🔒 Send to | o <b>-</b> 🖉          |
| Δ   | 📧 🔚 Eclipse Downloads 🛛 🕹 🗋 MinGV                                                            | V - Download     | × 🗅                         | SourceForge.net: Downloa   | ading $\times$       |                       |
| С.  | SOURCEFORGE.NET®                                                                             |                  |                             |                            |                      |                       |
|     |                                                                                              | Home             | Browse Software             | Marketplace                | Community            | Create Project        |
|     |                                                                                              | Software         |                             |                            | S                    | earch <u>Advanced</u> |
|     |                                                                                              |                  |                             | - Featured Downloads       |                      |                       |

SF.net » Projects » MinGW - Minimalist GNU for Windows » Files

MinGW - Minimalist GNU for Windows

Project - Tracker - Mailing Lists - Forums - Code - Services - Download - Documentation - Tasks

### Downloading ...

Thank you for downloading MinGW - Minimalist GNU for Windows.

Your download should begin shortly. If you are experiencing problems with the download please use this direct link

### Downloading from the following mirror:

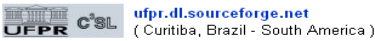

### Select a different mirror?

IP Geolocation for mirror selection is provided by Maxmind.

### About SourceForge.net

SourceForge.net hosts over 132,000 Open Source projects making it the world's largest destination for Open Source.

Learn more »

### Setando o path (variáveis de ambiente)

- Acesse o painel de controle, manutenção e performance, system. Depois selecione a guia avançado e clique no botão variavéis de ambiente.
- Na parte inferior, procure a variável path e clique no botão edit inferior. Adicione o diretório "C:\...\MinGW\bin" para que não precise adicionar o caminho para executar os programas do compilador/debugge r.

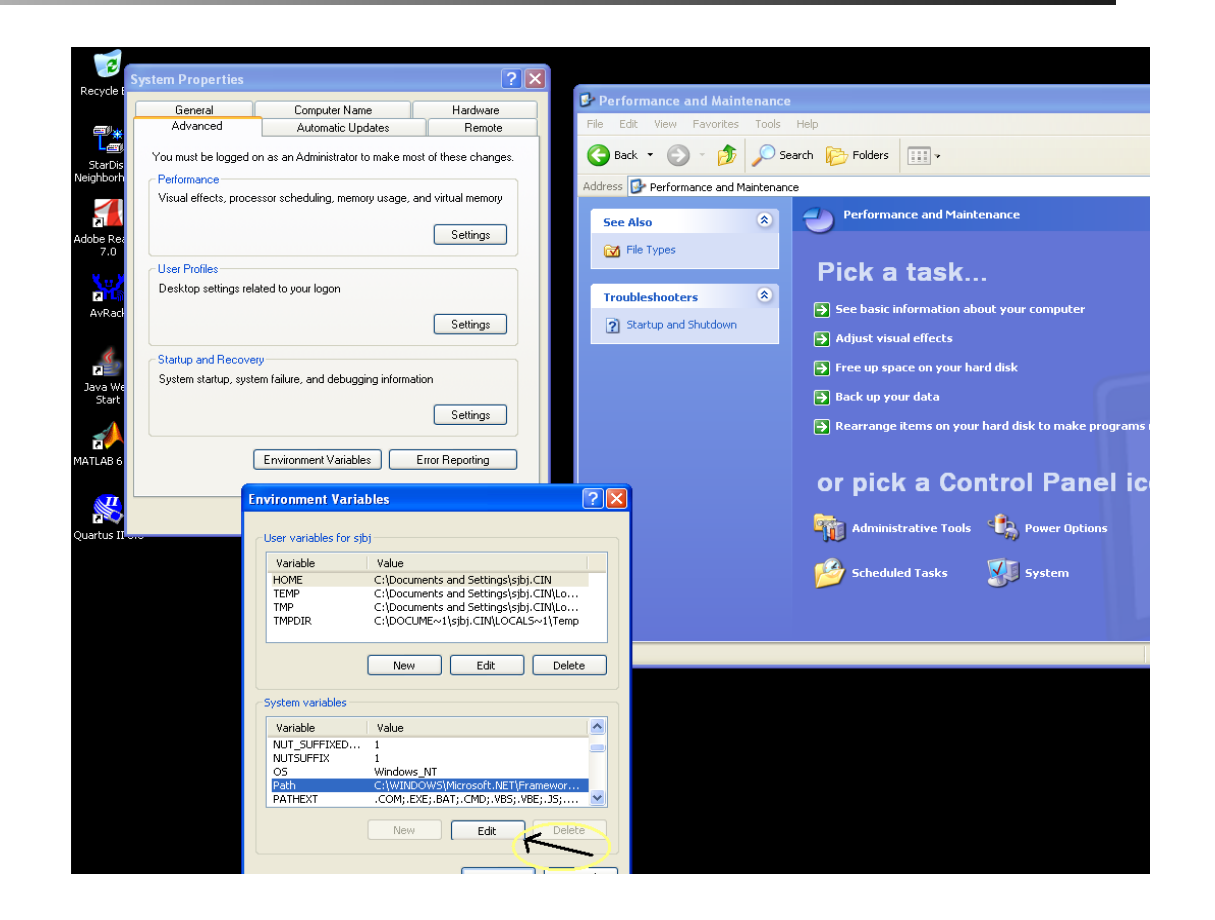

### Corrigindo a instalação do MinGW

- Abra o prompt de comando e digite gcc –v.
- Se aparecer algo parecido com a tela ao lado, é sinal que o path foi indicado corretamente.
   Caso contrário, confira onde está o diretório "\bin" do MinGW e indique-o no path.

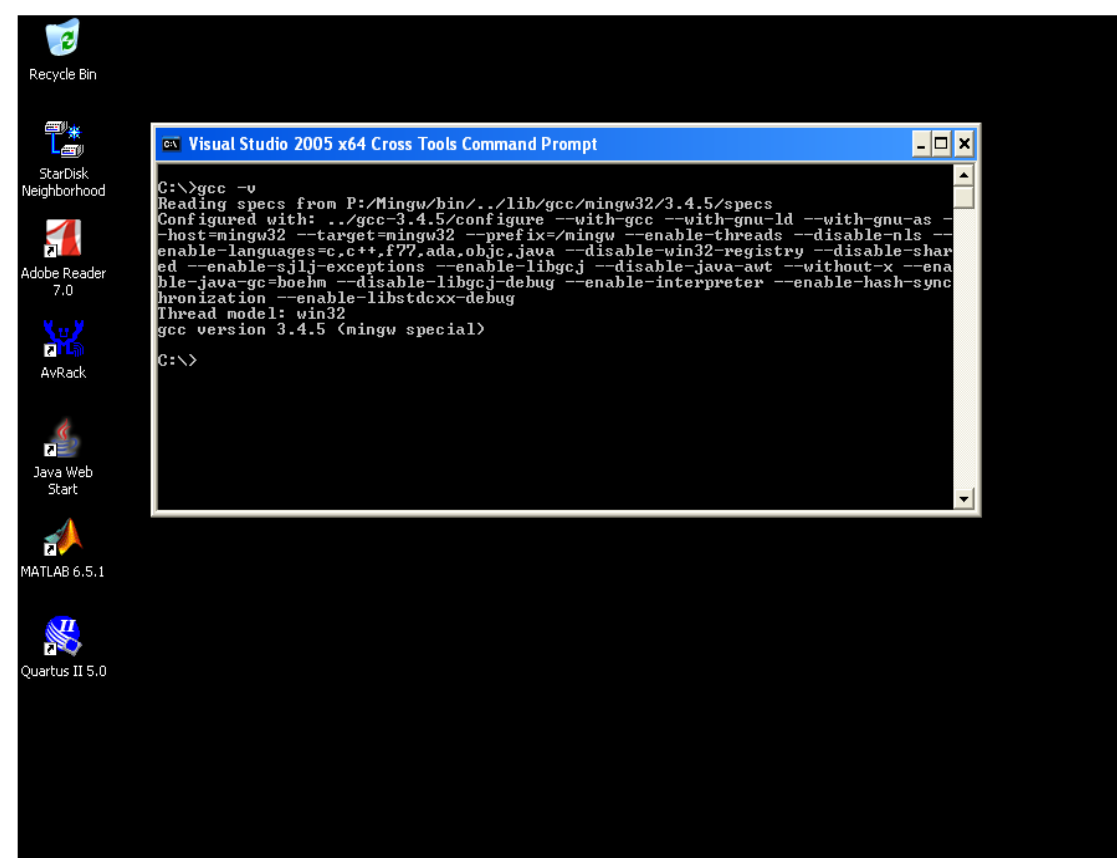

### Criando um novo projeto

 Clique no menu file/new/project.

Procure a pasta C, clique no "+" e selecione *C Project* (caso queira fazer um Projeto em C+
+ o procedimento é semelhante, só mudando a pasta e selecionado C++
Project) e clique em next.

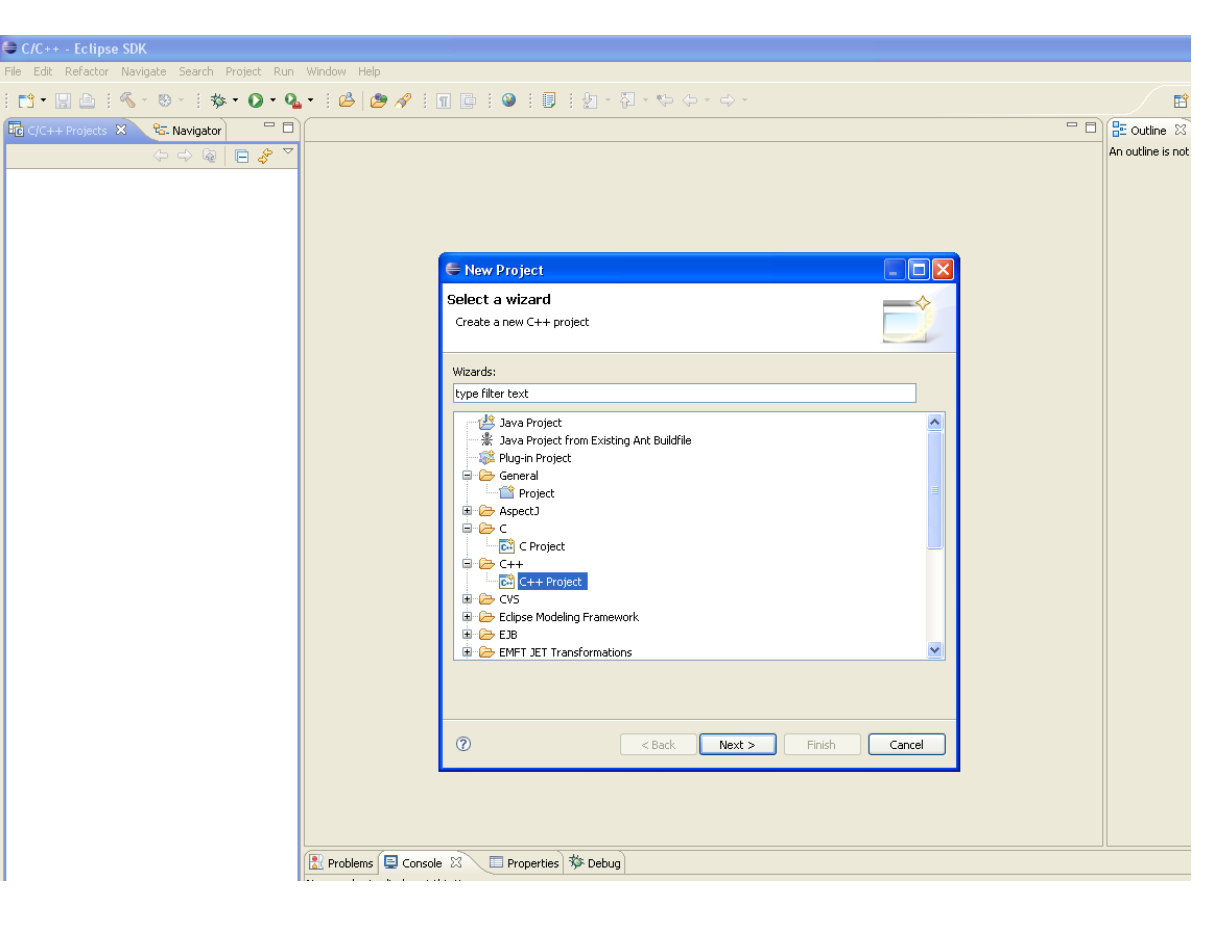

# Criando um novo projeto

- Na proxima tela, Coloque o nome do seu Projeto.
- Aparecerá vários tipos pre-prontos de projeto. Caso queira um sem formato, vá na pasta *Executable* e escolha *Empty Project*.
- As proximas telas (next) aparecerão algumas opções de detalahmento para o projeto. Mas para um projeto básico não são necessárias. Então é só agora clicar em *finish*.

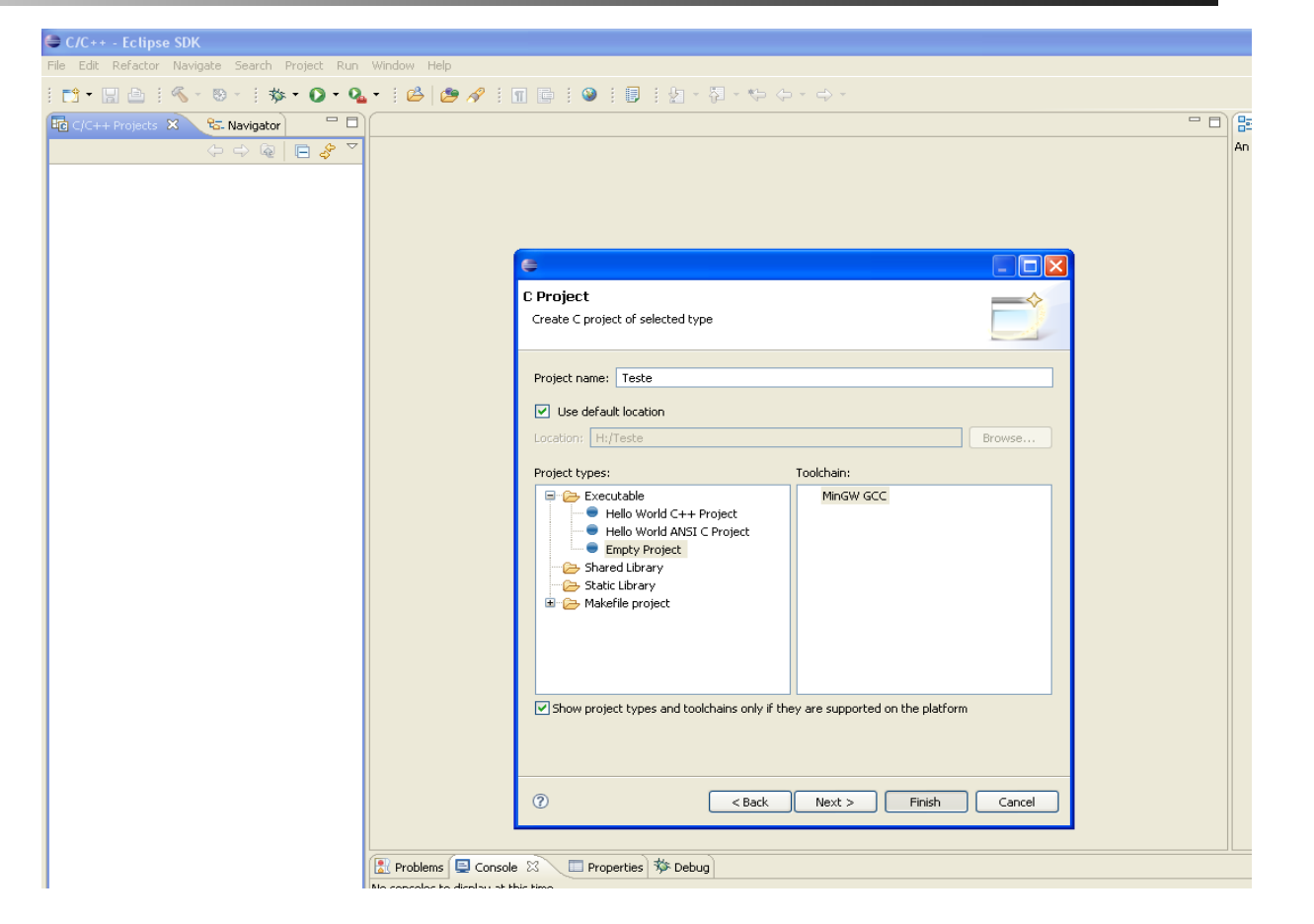

### Caso tenha editado o path do sistema, pule esta etapa.

## Configurando o projeto

Caso não possa configurar o path do sistema (variáveis de ambiente), clique com o botão direito na pasta do projeto e selecione a opção *properties*.

| C/C++ -                                               | i/C++ - Eclipse SDK            |       |                |         |       |       |               |       |              |            |       |       |  |  |  |
|-------------------------------------------------------|--------------------------------|-------|----------------|---------|-------|-------|---------------|-------|--------------|------------|-------|-------|--|--|--|
| Edit Refactor Navigate Search Project Run Window Help |                                |       |                |         |       |       |               |       |              |            |       |       |  |  |  |
| 📬 🕶 🔛                                                 | 🖻   🗟   🔨 • 🕲 •   🕸 • 🕻        | > • • | <b>.</b> - 1 e | 3   😕 🗸 | 🖉 i 🖪 | 1 🖬 : | <b>&gt;</b> : |       | <u>ل</u> ة - | <u>ې</u> - | *> <= | • 🔶 • |  |  |  |
| C/C++ Pr                                              | C/C++ Projects 🖾 😤 Navigator 🔤 |       |                |         |       |       |               |       |              |            |       |       |  |  |  |
|                                                       |                                | 7     |                |         |       |       |               |       |              |            |       |       |  |  |  |
| 🛙 😂 Test                                              | Neur                           | -     |                |         |       |       |               |       |              |            |       |       |  |  |  |
|                                                       | New                            |       |                |         |       |       |               |       |              |            |       |       |  |  |  |
|                                                       | Go Into                        |       |                |         |       |       |               |       |              |            |       |       |  |  |  |
|                                                       | Open in New Window             |       |                |         |       |       |               |       |              |            |       |       |  |  |  |
|                                                       | Exclude from build             |       |                |         |       |       |               |       |              |            |       |       |  |  |  |
|                                                       | Index                          | - + I |                |         |       |       |               |       |              |            |       |       |  |  |  |
|                                                       | Build Configurations           | - + I |                |         |       |       |               |       |              |            |       |       |  |  |  |
|                                                       | Make targets                   | - H   |                |         |       |       |               |       |              |            |       |       |  |  |  |
|                                                       | Build Project                  | - 1   |                |         |       |       |               |       |              |            |       |       |  |  |  |
|                                                       | Clean Project                  | - 1   |                |         |       |       |               |       |              |            |       |       |  |  |  |
|                                                       | Conv.                          |       |                |         |       |       |               |       |              |            |       |       |  |  |  |
|                                                       | R Paste                        | - 1   |                |         |       |       |               |       |              |            |       |       |  |  |  |
|                                                       |                                | - 1   |                |         |       |       |               |       |              |            |       |       |  |  |  |
|                                                       | Move                           | - 1   |                |         |       |       |               |       |              |            |       |       |  |  |  |
|                                                       | Rename                         | - 1   |                |         |       |       |               |       |              |            |       |       |  |  |  |
|                                                       |                                |       |                |         |       |       |               |       |              |            |       |       |  |  |  |
|                                                       | import                         | - 1   |                |         |       |       |               |       |              |            |       |       |  |  |  |
|                                                       | 🛃 Export                       |       |                |         |       |       |               |       |              |            |       |       |  |  |  |
|                                                       | 🔗 Refresh                      | - 1   |                |         |       |       |               |       |              |            |       |       |  |  |  |
|                                                       | Close Project                  | - 1   |                |         |       |       |               |       |              |            |       |       |  |  |  |
|                                                       | Run As                         | -     |                |         |       |       |               |       |              |            |       |       |  |  |  |
|                                                       | Debug As                       | - • I |                |         |       |       |               |       |              |            |       |       |  |  |  |
|                                                       | Profile As                     | - • I |                |         |       |       |               |       |              |            |       |       |  |  |  |
|                                                       | Validate                       | - 1   |                |         |       |       |               |       |              |            |       |       |  |  |  |
|                                                       | Analysis                       | - + I |                |         |       |       |               |       |              |            |       |       |  |  |  |
|                                                       | Convert To                     | - 1   |                |         |       |       |               |       |              |            |       |       |  |  |  |
|                                                       | Team                           | - F   |                |         |       |       |               |       |              |            |       |       |  |  |  |
|                                                       | Compare With                   | - •   |                |         |       |       |               |       |              |            |       |       |  |  |  |
|                                                       | Restore from Local History     |       |                |         |       |       |               |       |              |            |       |       |  |  |  |
|                                                       | PDE Tools                      |       |                |         |       |       |               |       |              |            |       |       |  |  |  |
|                                                       | Communications                 |       |                |         |       |       |               |       |              |            |       |       |  |  |  |
|                                                       | JZME                           |       |                |         |       |       |               |       |              |            |       |       |  |  |  |
|                                                       | Properties Alt+Ente            | er    |                |         |       |       |               |       |              |            |       |       |  |  |  |
|                                                       |                                |       | Problems       | 📮 Conso | le 🛙  | Prop  | erties        | 🌾 Deb | ug           |            |       |       |  |  |  |

### Caso tenha editado o path do sistema, pule esta etapa.

### Configurando o projeto

- Clique no "+" de C/C ++ Build, selecione a opção Settings.
- Na guia Tool settings, em GCC C Compiler, coloque o caminho do seu compilador no campo Command (MinGW ou IDE que o tenha). Faça o mesmo Mingw C Linker.

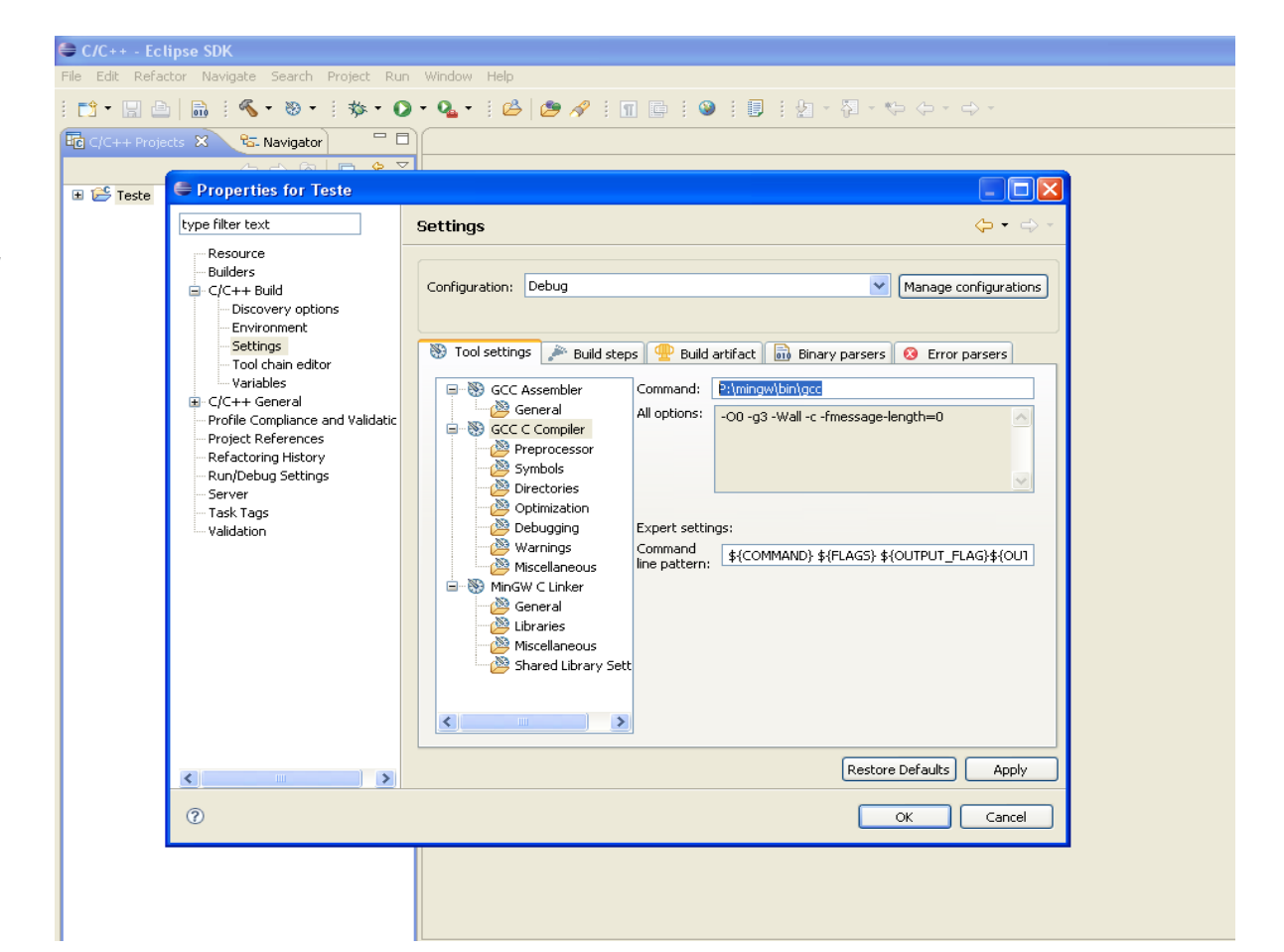

### Criando um novo arquivo fonte

- Clique com o botão direito na pasta do projeto escolha a opção new/Source file.
- Em Source File digite o nome do seu arquivo junto com a extensão .c e clique em finish.

| 😂 C/C++ - Eclipse SDK                                      |                           |               |  |  |  |  |  |  |
|------------------------------------------------------------|---------------------------|---------------|--|--|--|--|--|--|
| File Edit Refactor Navigate Search Project Run Window Help |                           |               |  |  |  |  |  |  |
| i 🗂 • 📄 📄 i 🔦 • 🗞 • i 🏇 • 🚺 • 💁                            |                           | ⇒ -           |  |  |  |  |  |  |
| 🔓 C/C++ Projects 🗙 🗞 Navigator 🗖 🗖                         |                           |               |  |  |  |  |  |  |
| (→ → @   🖬 🖑 🎽                                             |                           |               |  |  |  |  |  |  |
| 🗉 😂 Teste                                                  |                           |               |  |  |  |  |  |  |
|                                                            |                           |               |  |  |  |  |  |  |
|                                                            |                           |               |  |  |  |  |  |  |
|                                                            | E New Seurce Eile         |               |  |  |  |  |  |  |
|                                                            | C New Source The          |               |  |  |  |  |  |  |
|                                                            | Create a new source file. | c             |  |  |  |  |  |  |
|                                                            |                           | =             |  |  |  |  |  |  |
|                                                            | Source Folder: Teste      | Browse        |  |  |  |  |  |  |
|                                                            | Source File: teste.c      |               |  |  |  |  |  |  |
|                                                            |                           |               |  |  |  |  |  |  |
|                                                            |                           |               |  |  |  |  |  |  |
|                                                            |                           |               |  |  |  |  |  |  |
|                                                            |                           |               |  |  |  |  |  |  |
|                                                            |                           |               |  |  |  |  |  |  |
|                                                            |                           |               |  |  |  |  |  |  |
|                                                            |                           |               |  |  |  |  |  |  |
|                                                            |                           |               |  |  |  |  |  |  |
|                                                            |                           |               |  |  |  |  |  |  |
|                                                            |                           |               |  |  |  |  |  |  |
|                                                            |                           |               |  |  |  |  |  |  |
|                                                            | 0                         | Finish Cancel |  |  |  |  |  |  |
|                                                            |                           |               |  |  |  |  |  |  |
|                                                            |                           |               |  |  |  |  |  |  |
|                                                            |                           |               |  |  |  |  |  |  |

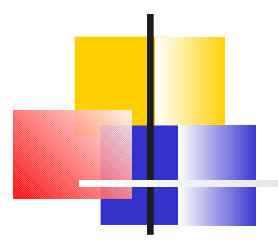

Obs.: Para maior comodidade na escrita de seu código, vá no menu *Project* e desmarque a opção *Build Automatically*. Isso evita que cada vez que você salva o arquivo, o mesmo seja recompilado.

### Compilando e executando o projeto.

- Caso tenha desmarcado a opção Build automatically, clique em Project/Build all.
- Vá no menu Run/Run open dialog. Dê um duplo clique em C/C++Local Application. Aparecerá uma série de guias no lado direito. Verifique se no campo C/C++ Application está o nome do executável do seu projeto. Caso não esteja, clique no botão Search Project e veja se ele aparece lá. Caso não apareça, recompile o projeto e repita estes passos.
- Caso dê tudo certo, clique em run.

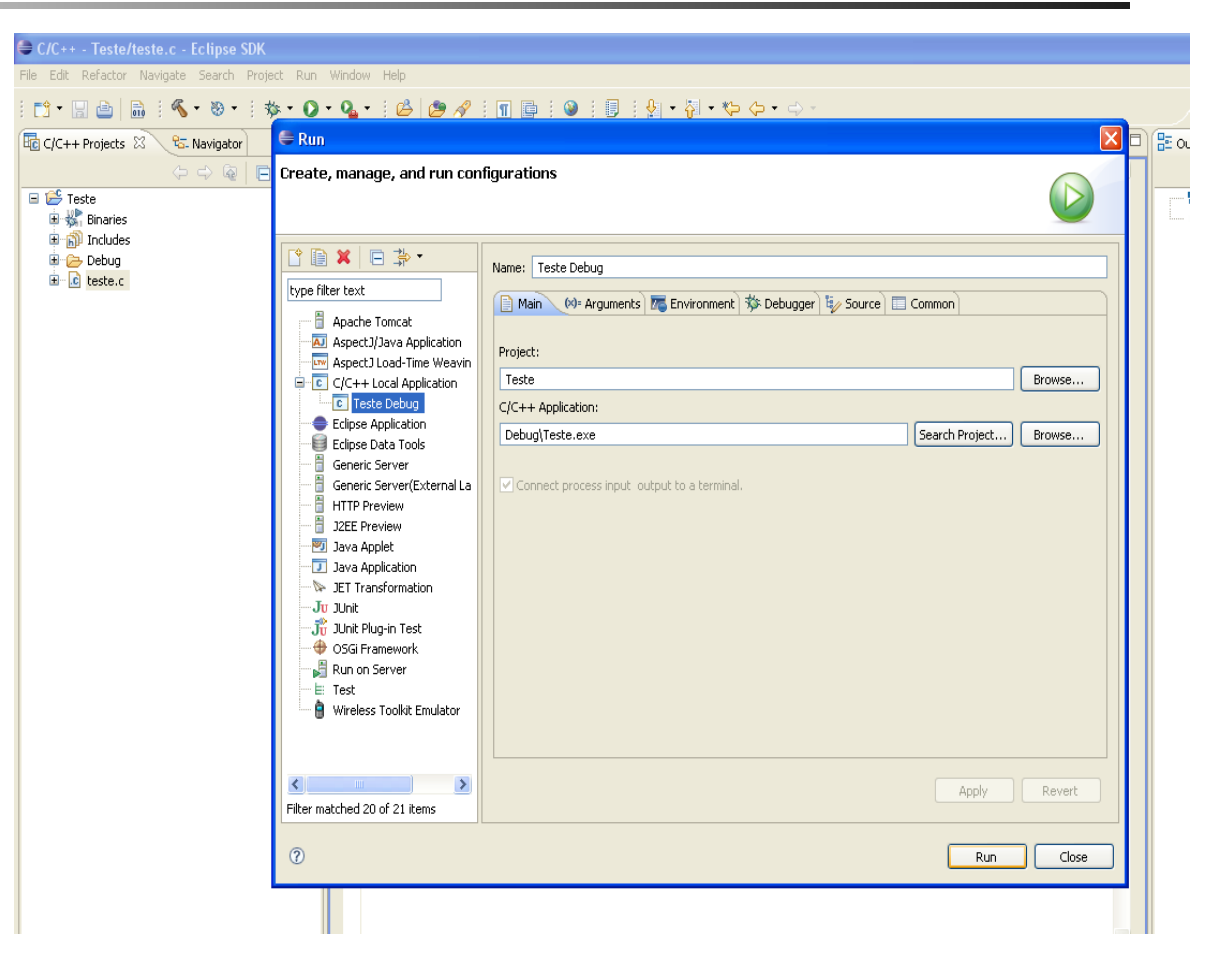

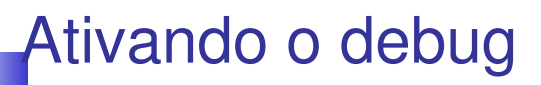

- Marque os breackpoints desejados no seu fonte (lembrando que deverá haver pelo menos um no escopo do main).
- Vá no menu *Run/Open Debug dialog.*
- Localize seu Projeto no lado esquerdo (geralmente fica ramificado em C/C++ Local Application).
- No lado direito, vá na guia Debugger. Na opção Debugger selecione gdb Debugger. Desmarque a opção Stop on start up.
- Caso não tenha configurado o path, No campo Debugger options, guia main, indique o caminho do gdb acessivel ao ao seu PC.
- Caso tenha ocorrido tudo certo, clique no botão debug.

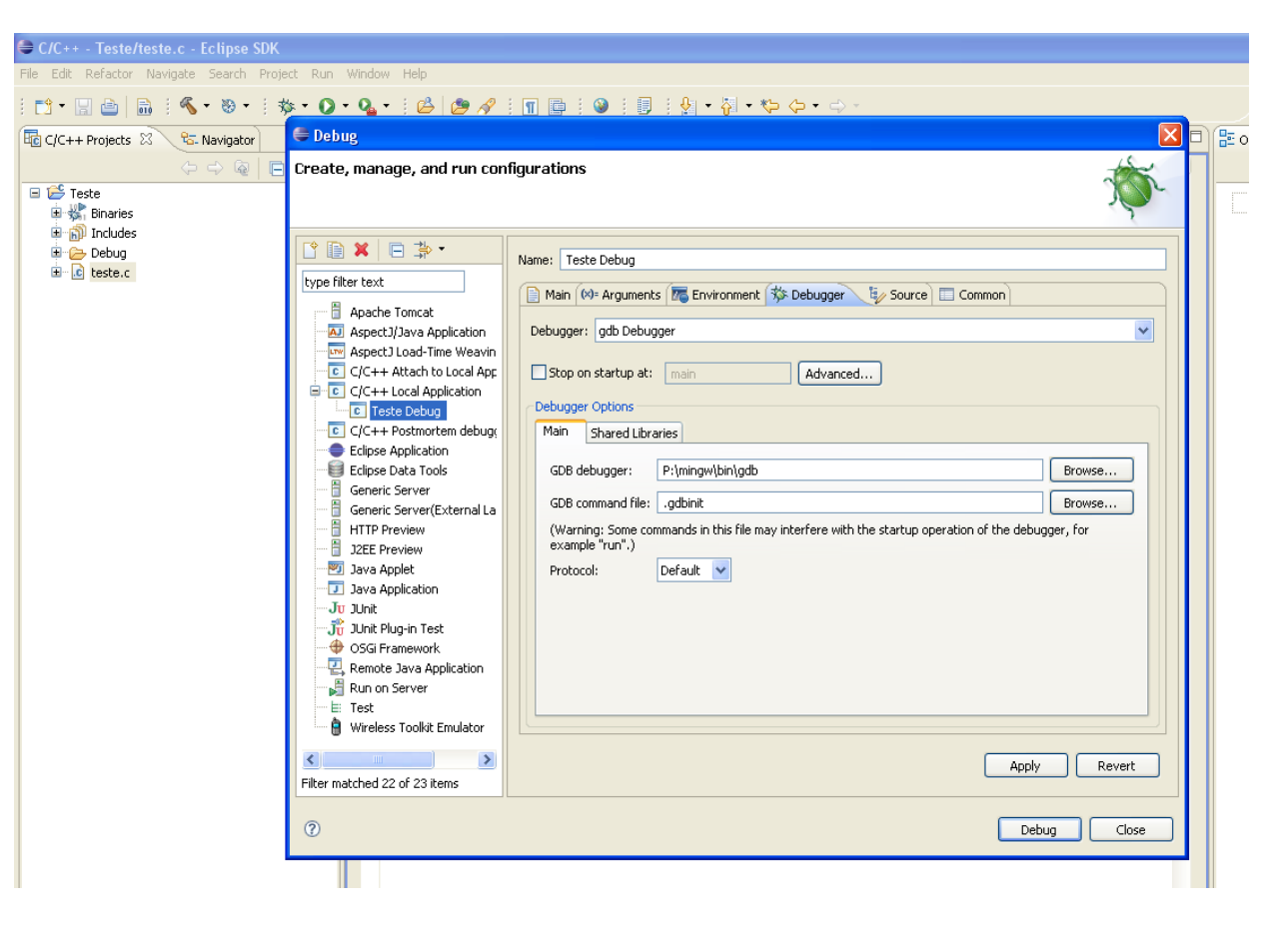

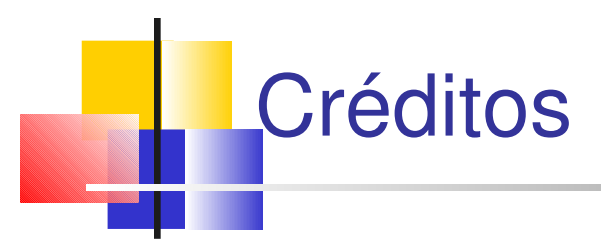

Severino José Graduando em Engenharia da Computação

sjbj@cin.ufpe.br; biujose@gmail.com

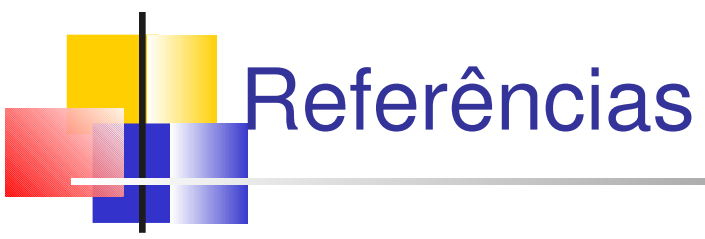

Projeto eclipse: www.eclipse.org Manual oficial CDT Eclipse: www.cs.umanitoba.ca/~eclipse/7-EclipseCDT.pdf Dev-cpp: www.bloodshed.net/devcpp.html Code:blocks: www.codeblocks.org